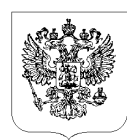

## МИНИСТЕРСТВО СЕЛЬСКОГО ХОЗЯЙСТВА РОССИЙСКОЙ ФЕДЕРАЦИИ (Минсен хоз России)

(Минсельхоз России)

## ДЕПАРТАМЕНТ РАЗВИТИЯ СЕЛЬСКИХ ТЕРРИТОРИЙ (Депагроразвитие)

Руководителям органов управления АПК

Орликов пер., 1/11, Москва, 107996 Для телеграмм: Москва 84 Минроссельхоз тел: (495) 607-81-07; факс: (499) 975-31-28, E-mail: pr.depagrorazv@mcx.ru 25.11.2021 <sub>No</sub> 10/1423

На № \_\_\_\_\_ от \_\_\_\_\_

Департамент развития сельских территорий в дополнение к ранее направленным письмам Минсельхоза России от 4 октября 2021 г. N⁰ ОЛ-10-27/17997 И от 27 октября 2021 г. N⁰ 10/1308 В целях организации обучения по образовательной программе И возможности и инструменты комплексного «Актуальные развития образовательная территорий» (далее \_ программа), сельских запланированного в период с ноября по декабрь текущего года, сообщает.

Для участия в образовательной программе просим зарегистрироваться на обучающей платформе по ссылке http://portfolio.rgazu.ru/course/view.php?id=2709 в срок до 30 ноября 2021 г.

Подробная инструкция о регистрации прилагается.

Учитывая значимость проводимой работы, направленной в том числе эффективную реализацию государственной программы на Российской Федерации «Комплексное развитие сельских территорий», Департамент просит организовать в субъектах Российской Федерации работу по регистрации обучающихся – представителей региональных и муниципальных органов власти и иных заинтересованных сторон на образовательной платформе. При этом рекомендуется направить обучение представителей муниципальных образований, всех на относящихся к сельским территориям и агломерациям.

Информация о начале и форме обучения будет направлена дополнительно.

Приложение: на 2 л.

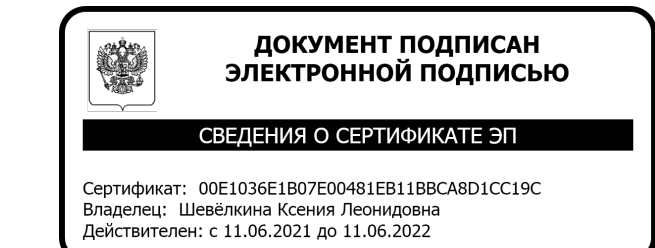

К.Л. Шевелкина

Абрашова Е.О. 8 (495) 607 60 32

Директор

Инструкция о регистрации на образовательной платформе для прохождения курса «Актуальные возможности и инструменты комплексного развития сельских территорий»

Шаг 1. Переходим по ссылке создать учетную запись

http://portfolio.rgazu.ru/login/signup.php?

|                                                 | Параль Вход                                                                                                    |  |
|-------------------------------------------------|----------------------------------------------------------------------------------------------------|--|
| <b>(</b>                                        | ЭИОС РГАЗУ 🔟 🖣 🛠 🖉                                                                                                    |  |
| Новая учетная запись                            |                                                                                                    |  |
| - Выберите имя пользова                         | теля и пароль                                                                                                    |  |
| Логин*                                          |                                                                                                    |  |
| Пароль*                                         | Пароль должен содержать символов - не менее 8, цифр - не менее 1, строчных бухв - не менее 1, прописных бухв - не менее 1, не менее 1 символов, не являющихся бухвами и цифрами, например таких как *, - или #. |  |
| <ul> <li>Заполните информацию о себе</li> </ul> |                                                                                                    |  |
| Адрес электронной почты*                        |                                                                                                    |  |
| Адрес электронной почты (еще<br>раз)*           |                                                                                                    |  |
| Имя*                                            |                                                                                                    |  |
| Фамилия*                                        |                                                                                                    |  |
| Город                                           |                                                                                                    |  |
| Страна                                          | Budepure crpany v                                                                                                    |  |
|                                                 |                                                                                                    |  |

Обратите внимание!

• При регистрации логин пишется на английской раскладке;

• После заполнения формы Вам на почту придет ссылка для подтверждения, для завершения регистрации необходимо пройти по ссылке;

• ФИО на русском языке, с большой буквы; в поле «имя» можно вписать отчество.

Шаг 2. Переходим по ссылке после авторизации

| Актуальные возможности и инструменты ко                                                                                                    | © 🖪 🕊 🖬 🖇 🤇                                                                                                    |  |
|----------------------------------------------------------------------------------------------------|----------------------------------------------------------------------------------------------------|--|
| 🕷 В начало 🙆 Личный кабинет 🎽 События 🛱 Мои курсы 🛦 Этот курс 🖌 Полезные программы                                                                                      | 🧮 Скрыть блоки 💉 Стандартный в                                                                                                    |  |
| 🗁 > Курсы -> Дополнительные профессиональные образовательные пр > Актуальные возможности и инструменты комплексного> Записаться на курс -> Настройка зачисления на курс |                                                                                                    |  |
| Настройка зачисления на курс                                                                                                    | 🚓 Навигация                                                                                                    |  |
| 💱 Актуальные возможности и инструменты комплексного развития сельских территорий                                                                                        |                                                                                                    |  |
| <ul> <li>Ввести кодовое слово</li> </ul>                                                                                                    | <ul> <li>личный кабинет</li> </ul>                                                                                                    |  |
| Кодовое слово                                                                                                    | <ul> <li>Страницы сайта</li> <li>Мон курсы</li> <li>Производственная практика (технологическая)</li> <li>Истроия и методология в научной агрономи</li> <li>Матекалическое маделирование и проектирование</li> <li>Иматекалическое наделирование и проектирование</li> <li>Инарориационные технологии</li> <li>Педагонка</li> <li>Роранцуской язык</li> <li>Ненецкий пзык</li> </ul> |  |
| Записаться на курс                                                                                                    |                                                                                                    |  |
|                                                                                                    | <ul> <li>Английский язык</li> <li>Экологическое взаимодействие удобрений и<br/>мелиорант</li> <li>Покизводственная практика (технологическая)</li> </ul>                                                                                                    |  |

http://portfolio.rgazu.ru/login/index.php

Шаг 3. Необходимо в строку кодовое слово ввести:

## sterritorii

и нажать кнопку «Записаться на курс».

При успешной регистрации вам станут доступны материалы образовательной программы

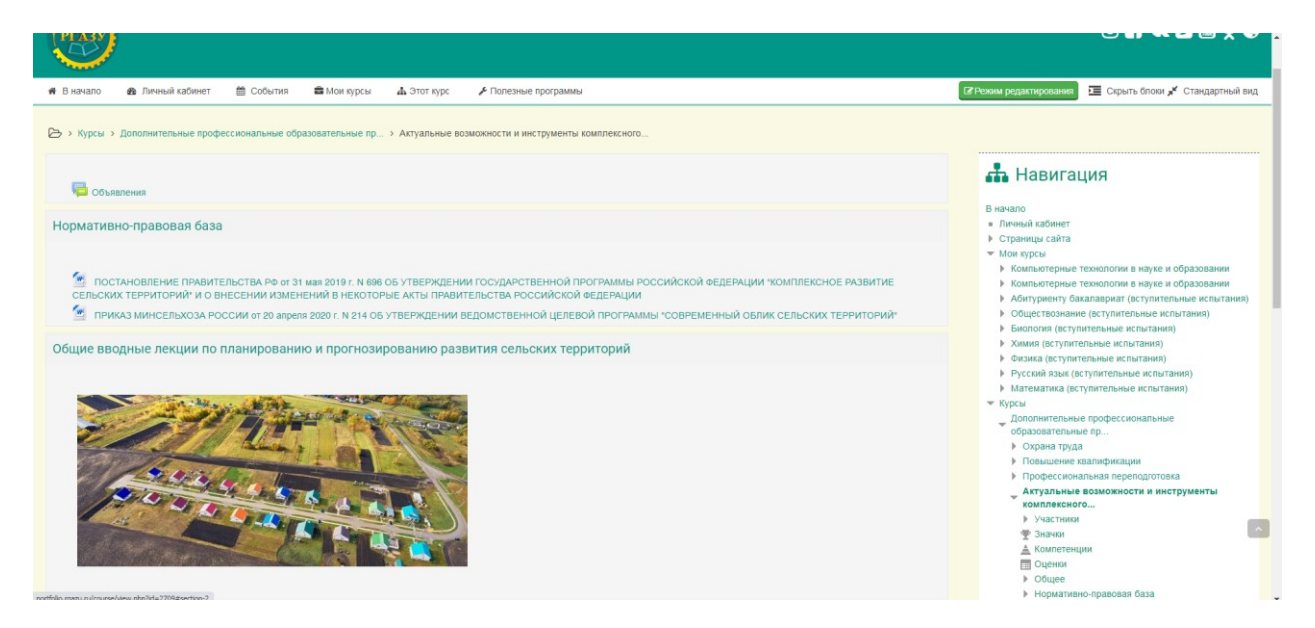